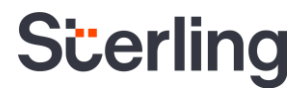

# Sterling I-9 User Guide -Remote Verifier Options

Sterling | October 2024

eper

### **Confidential & Proprietary Statement**

This material constitutes confidential and proprietary information of Sterling and its reproduction, publication or disclosure to others without the express authorization of the Chief Legal and Risk Officer of Sterling is strictly prohibited. This presentation and related materials are for informational purposes and represents the expectation of Sterling today only. It is subject to change at any time, for any reason, without notice and Sterling undertakes no duty to provide any update or change at any time. The information presented is not a promise or contract of any kind. Nothing contained herein is legal advice. Sterling recommends working with your legal counsel to ensure overall screening program compliance. Sterling is a service mark of Sterling Infosystems, Inc.

# **STERLING I-9**

# Our modern, end-to-end, and integrated I-9 solution helps address the complexity of U.S. employment eligibility with ease and efficiency

At Sterling, we've made it our mission to provide the foundation of trust and safety our clients need to create great environments for their most essential resource, people.

With today's stringent government policies and ever-changing regulations, costly remote hiring, form retention and audit management – an intelligent I-9 solution has never been more important. With investment in our modern, end-to-end I-9 solution, Sterling helps our clients address of complexity of U.S. employment eligibility with ease and efficiency.

### **HOW STERLING I-9 IS DIFFERENT**

- **High Standards of a Single Provider.** We lead the market as an expert in the screening functions with our own end-to-end I-9 solution, allowing us to respond faster to your needs, without relying on additional providers.
- An Adaptable, Streamlined Experience. We provide an end-to-end, streamlined screening and I-9 experience including service, onboarding, and support that can quickly adapt to changing market and business needs.
- **Modern, Intuitive Experience.** We offer a modern, easy-to-use, mobile-responsive experience for both clients and their employees.
- Integrated Solution. Our robust Sterling Integration Platform (SIP) ecosystem streamlines the hiring process with your onboarding and core HR systems.

### **Table of Contents**

| Introduction to Sterling I-9                          | 1  |
|-------------------------------------------------------|----|
| Sterling Virtual I-9 Document Review                  | 5  |
| FORM I-9 SECTION 2                                    | 5  |
| FORM I-9 SUPPLEMENT B                                 | 9  |
| Sterling I-9's Verifier Network                       | 15 |
| Ordering I-9 Using Verifier Network                   | 15 |
| Employee Experience                                   | 16 |
| Client Scheduling Confirmation                        | 19 |
| Incomplete Status                                     | 19 |
| Verifier Network – Other Statuses                     | 20 |
| Cancellations and Scheduling                          | 21 |
| Sterling I-9's Notary Network                         | 21 |
| Ordering Notary Network I-9                           | 21 |
| Employee Experience                                   | 22 |
| Automated Notary Text Message                         | 23 |
| Agent Appointment Scheduling                          | 24 |
| Challenges with Appointments – "Client Action Needed" | 24 |
| Document Review and Upload – Special Note             | 26 |
| Reporting                                             | 27 |
| Additional I-9 Resources                              |    |

## **Sterling Virtual I-9 Document Review**

# PLEASE NOTE: The Virtual I-9 Document Review is Sterling's owned, proprietary verifier option through our exclusive partnership with ID.me. This option applies only to those clients that are contracted and set up for this service.

The Sterling Virtual I-9 Document Review is designed for remote completion of Form I-9 Section 2 and/or Supplement B/Reverifications and Rehires in the U.S. As part of the existing Sterling I-9 service, <u>ID.me</u> I-9 Document Review Specialists will examine documents virtually, securely, and conveniently, enabling you to complete I-9 requirements remotely for your new hires, rehires or reverifications. This service is available to clients set up for this option at an additional fee.

### FORM I-9 SECTION 2

### **Ordering Virtual I-9 Document Review**

Follow the standard process for ordering a Form I-9 and select the Virtual I-9 Document Review with E-Verify package.

Verifier information is not necessary as this package automatically assigns an ID.me Virtual I-9 Document Review Specialist.

| aunch Onboarding                                        | Close  |
|---------------------------------------------------------|--------|
| Rehire Electronic I-9<br>Price: \$0.00                  | Launch |
| I-9 Verifier Network Standalone<br>Price: \$45.00       | Launch |
| I-9 Verifier Network with E-Verify<br>Price: \$45.00    | Launch |
| I-9 Notary Network w E-Verify<br>Price: \$90.00         | Launch |
| I-9 Notary Network w E-Verify URGENT<br>Price: \$180.00 | Launch |
| E-Verify Only<br>Price: \$0.00                          | Launch |
| Virtual Form I-9 w/ E-Verify<br>Price: \$30.00          | Launch |

| Scerling                                                   |             |       |            |           |                            |
|------------------------------------------------------------|-------------|-------|------------|-----------|----------------------------|
| Dashboard Onboarding                                       | Form I-9    | Tasks | Records    | Reporting |                            |
|                                                            |             |       |            |           |                            |
| John Doe Candidate                                         | л́юw        |       |            |           |                            |
| Electronic I-9 with ID.me                                  | 9           |       |            |           |                            |
| Company Information                                        |             |       |            |           | * Indicates required field |
| Company Profile*<br>Screening Direct                       | ]           |       |            |           |                            |
| Employee Profile                                           |             |       |            |           |                            |
| First Name*                                                | Middle Name |       | Last Name* |           |                            |
| John<br>Employee Email Address*<br>sbctwdemo+CMP_john.doe( | Dgmail.com  |       | Doe        |           |                            |
| Employee Start Date*                                       | 1 ~         |       |            |           |                            |
| Order Tracking                                             |             |       |            |           |                            |
| Organization Name*<br>Sterling Talent Solutions            | ]           |       |            |           |                            |
| Billing Code* Billing Code 1                               |             |       |            |           |                            |
| Continue                                                   |             |       |            |           |                            |

Once the package is launched, you will proceed through the order setup process, and will be asked to create an Employee Profile.

### **Creating the Employee Profile**

Fill in the Employee Profile information:

- Employee Name
- Employee Start Date
- Task Due Date

| Employee Profile                          |                  |                              |                   |
|-------------------------------------------|------------------|------------------------------|-------------------|
| First Name*                               | Middle Initial   | Last Name*                   |                   |
| Employee Start Date*<br>Month V Day V Yea | ar 🗸             |                              |                   |
| Task Due Date<br>Month ✔ Day ✔ Yea        | ar 🗸             |                              |                   |
| If Task Due Date is not input             | , Employee Start | Date will be used to calcula | te Task Due Date. |

The Task Due Date allows for Form I-9 Sections 1 and 2 notification messages and overdue warnings to be based on this Task Due Date, and not the Employee Start Date. The Employee Start Date will show in Form I-9 Section 2.

**PLEASE NOTE:** Some fields may prepopulate if order initiated from the Candidate Record.

Click Continue. Review your order and click Submit. An order confirmation will be displayed.

To return to Section 1 completion click <u>here</u>.

### **Completing Section 1**

The employee is going to complete Section 1 by clicking on the Get Started button in the email they received and follow the prompts.

### Attention Fonda Compliance:

Your Email Address for Sign-In: sbctwdemo+JHILLFondaCompliance@gmail.com Your Temporary Password: xKucDKMX

Please use the button below to begin filling and signing your Employment Eligibility Verification (Form I-9) online. The Form I-9 should be completed before the due date shown below. If you have previously signed in to the Sterling Talent Solutions, you will be able to use the permanent password you previously set, or use the **Forgot your password?** option on the sign-in page to receive a new temporary password.

### Task

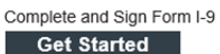

Due Date 10/15/2021

Status New

If you have any questions, or received this email in error, please click here to contact Sterling Talent Solutions.

This email has been automatically generated. Please do not reply to this message.

Once logged into the candidate portal, the employee will click Start to begin the Section 1 process.

| My Dashboard                             |                                                                                |                                                            |                                              |                                                          |
|------------------------------------------|--------------------------------------------------------------------------------|------------------------------------------------------------|----------------------------------------------|----------------------------------------------------------|
| My Profile                               | Welcome to the Sterling Talent Solution<br>Inbox below.                        | ns Candidate Portal. Any a                                 | ctive assigned task                          | s will be displayed in your                              |
| Fonda Compliance                         | You have a new task!                                                           |                                                            |                                              |                                                          |
| Email Address<br>sbctwdemo+JHILLFondaCom | Each time you have a new task, it will<br>by navigating back to your Dashboard | appear in your "My Inbox"<br>I by clicking the link in the | ' section. You can a<br>upper left corner of | lso access your tasks<br>your portal.<br>Close this Note |
| Address<br>Not on File                   | My Inbox                                                                       |                                                            | _                                            |                                                          |
| Phone<br>Not on File                     | Task                                                                           | Due Date                                                   | Status                                       |                                                          |
|                                          | Complete and Sign Form I-9                                                     | 10/31/21                                                   | NEW                                          | Start                                                    |

### I-9 Document Upload

The employee will be required to upload the front and back of their supporting documents as part of their Section 1 workflow. The employee might also be prompted to upload specific document images (*per USCIS M-274 – Handbook for Employers*). Click Next to proceed to the following step.

| My Dashboard > Electron  | ic Form I-9                                                                                                    |
|--------------------------|----------------------------------------------------------------------------------------------------|
| File Upload              | Acceptable Documents                                                                                                    |
| Section 1<br>eSign Forms | In order to complete the I-9, an employee must present a document or combination of documents. You will be<br>required to upload copies of the document(s).                                                                                                    |
|                          | From the list below, please identify if you will provide a document from List A (which shows both identity and<br>employment authorization) or one document from List B (which shows identity) and one document from List C<br>(which shows employment authorization). |
|                          | For a full list of acceptable documents, please visit the USCIS Acceptable Documents page.                                                                                                    |
|                          | File Upload                                                                                                    |
|                          | What document(s) will you be providing for review?                                                                                                    |
|                          | One document from List A                                                                                                    |
|                          | One document from List B -AND- One document from C                                                                                                    |
|                          | List A Documents                                                                                                    |
|                          | List A Document Title *                                                                                                    |
|                          | U.S. Passport ~                                                                                                    |
|                          | Attach photo page of U.S. Passport *                                                                                                    |
|                          | GA Upload a rile<br>SMB size limit<br>Previous/ Uploaded:                                                                                                    |
|                          | US_Passport1.pdf                                                                                                    |
|                          | Attach barcode page of U.S. Passport *                                                                                                    |
|                          | 5MB size limit                                                                                                    |
|                          | Previously Uploaded:<br>US_Passport2.pdf                                                                                                    |
|                          | Next                                                                                                    |

### Virtual Section 2 Review

When the employee clicks on the Complete Section 2 with ID.me button on the Section 1 screen, they are redirected to the ID.me waiting queue to meet with the Virtual I-9 Document Review Specialist.

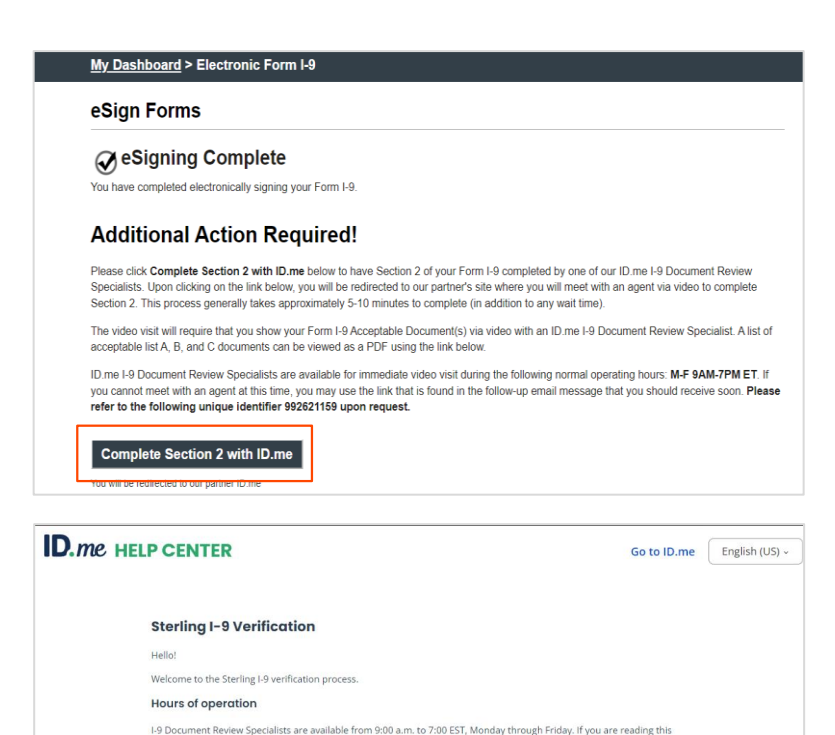

1. Click Begin below, provide your name and email address, and then select Start chat. Be sure to use the same email address that you used for the Sterling Form I-9. 2. An I-9 Document Review Specialist will locate your record and provide a Zoom link in the live chat window. 3. During the video call, you will need to show the original copies of the documents you uploaded. The I-9 Document Review Specialist will review your documents.

lected in Section 1 of Form I-9

When you're ready, select Begin. Keep the chat window open while you wait for the I-9 Document Re

The employee is placed into the ID.me Help Center until an ID.me Virtual I-9 **Document Review Specialist becomes** available. When an employee is ready to meet with a Document Review Specialist, they should click Begin.

### PLEASE NOTE:

If the employee logs off before connecting to an ID.me Virtual I-9 Document Review Specialist, the employee will receive daily reminder emails to complete Section 2 with a Virtual I-9 Document Review Specialist. A "Complete Section 2 with ID.me" link is provided in the reminder emails for easy accessibility.

How it works

What you need

outside our business hours, please return when an agent is av

Your unique identifier from the email Sterling se

 Original copies of the documents you see · Zoom downloaded on your device (click here to download)

Once the virtual meeting begins, the Virtual I-9 Document Review Specialist reviews the Section 1 details and the document copies provided.

If the Virtual I-9 Document Review Specialist finds that corrections or new document copies are required, they will send back Section 1 to the employee by clicking on the Return this Form I-9 to the employee link.

### Form I-9 Section 1

### This is the Form I-9 for John Doe

If you will not be able to complete this task, you may Delegate to another Verifier

You must review the information the employee provided in Section 1 as displayed to ensure that it was completed properly

If you identify errors in Section 1, you may Return this Form I-9 to the employee for correction

After the employee makes necessary changes or secures the proper documents, they are directed back to the ID.me Help Center and entered into the queue for the next available Virtual I-9 Document Review Specialist.

Once the document review is finished, the Virtual I-9 Document Review Specialist completes and signs Section 2.

The Form I-9 can be managed in the I-9 Monitoring Dashboard.

To learn more about the features of the I-9 Monitoring Dashboard, click <u>here</u>.

Sterling automatically creates a case in E-Verify. The employer manages the E-Verify case directly in the Sterling I-9 interface.

The Form I-9 record, and E-Verify case information are stored in a Sterling secure cloud system.

| Scerling                        |                                          |                  | -         |           |   |
|---------------------------------|------------------------------------------|------------------|-----------|-----------|---|
| Dashboard Screen Onboard        | ing Form I-9 Tasks Records               | Reporting        |           |           |   |
| Form I-9 Dashboard Search I-9s  | E-Verify Case Management Work Authorizat | tion Expirations |           |           |   |
|                                 |                                          |                  |           |           |   |
| »                               | Form I-9                                 |                  |           |           |   |
| Find a Candidate                |                                          | _                | _         |           | - |
|                                 | 3                                        | 1                |           | 4         |   |
| Quick Launch 💌                  | Alerts                                   | In Pro           | gress     | Complete  |   |
| Recently Viewed                 |                                          |                  |           |           |   |
| Correctionthree, Anita<br>Beula |                                          |                  |           |           |   |
| Correctionthree, Anita<br>Beula | EVerify                                  |                  |           |           |   |
| Ninetofive, Irene               |                                          |                  |           |           | - |
| Doodle, Yankee                  | 0                                        | C                | )         | 4         |   |
| Doodle, Yankee                  | Alerts                                   | In Pro           | gress     | Complete  |   |
| Doodle, Yankee                  |                                          |                  |           |           |   |
| Doodle, Yankee                  |                                          |                  |           |           |   |
|                                 | Work Authorization                       |                  |           |           |   |
|                                 |                                          |                  | -         |           | _ |
|                                 | 0                                        | U                | 0         | 0         |   |
|                                 | Overdue                                  | Due in 30        | Due in 60 | Due in 90 |   |
|                                 |                                          |                  |           |           |   |

### FORM I-9 SUPPLEMENT B

### Launch Supplement B – Virtual I-9 Document Review

In the candidate profile, click Add Onboarding in the Onboarding History section and select I-9 Virtual Document Verification with w/E-Verify – Rehire/Reverification

Choose which type of Supplement B task is being completed – *Reverification* (work authorization document renewal) or *Update Form I-9* (name change).

Fill-in or modify all required fields. If Rehire or Reverification was launched for an existing employee record, previously used Name and Employee Email Address fields may be prepopulated if launched from the Action I-9 menu in the Candidate Profile.

The Employee Task Due Date is the date when the employee needs to complete their portion of the Form I-9 (Task 1/Employee Task).

| Employee Profile<br>Employee Name as entered of | n original Form I | -9                |                                                            |
|-------------------------------------------------|-------------------|-------------------|------------------------------------------------------------|
| First Name*<br>John                             | Middle Initial    | Last Name*<br>Doe | Employee Email Address<br>sbctwdemo+edvinJohnDoe@gmail.com |
| Employee Task Due Date                          | 1                 |                   |                                                            |
| mployee Task Due Date                           | ;                 |                   |                                                            |
| 1M/DD/YYYY                                      |                   |                   |                                                            |
| erifier Task Due Date*                          |                   |                   |                                                            |
| IM/DD/YYYY                                      |                   |                   |                                                            |

### PLEASE NOTE:

If using the Virtual Document Review for Rehire/Reverification, the Employee Task or Task 1 cannot be bypassed as the employee is required to upload document(s) in Sterling I-9.

After the employee completes Task 1/Employee Task, they then click on the **Complete Form I-9 with ID.me** button on the splash page or email notification where they are redirected to the ID.me waiting queue to meet with the I-9 Document Review Specialist.

### Virtual Review & Data Input

When the employee presents their documents on the video call, the document review/document inspection page is presented.

The I-9 Document Review specialist will click on the attached employeeuploaded document(s) and verify them against the document(s) that the employee is sharing on the video call screen.

### Attention John Doe:

To complete your Form I-9, you must meet with our partner, ID.me. A Document Review Specialist will provide instructions to join a virtual video call to review and verify your Form I-9 documentation. This process could take about 5 minutes to complete (wait times may vary). Document Review Specialists are available **M-F 9AM-7PM ET**.

The Form I-9 must be completed on or before 10/04/2024.

ID.me Document Review Specialists are available M-F 9AM-7PM ET.

### Complete Form I-9 with ID.me

Please refer to the following unique identifier 992662261.

If your Form I-9 has already been verified by an ID.me I-9 Document Review Specialist, disregard this email. If you have questions, or received this email in error, please click here to contact Sterling Talent Solutions.

If you have any questions, or received this email in error, please click here to contact Sterling Talent Solutions.

This email has been automatically generated. Please do not reply to this message.

© 2024 Sterling Talent Solutions

### My Dashboard > Electronic I-9 Supplement B

### Additional Action Required

To complete your Form 1-9, your must meet with our partner, ID me, A Document Review Specialist will provide instructions to join a virtual video call to review and verify your Form I-9 documentation. This process could take about 5 minutes to complete (wait times may vary). Document Review Specialists are available M-F 9AM-7PM ET. During the virtual video call, your wast show the original identification documents that you uploaded.

ID.me Document Review Specialists are available M-F 9AM-7PM ET.

# <text><section-header><text><text><section-header><section-header>

If the employee-uploaded documents match what is seen on the screen, The attached document(s) MATCH the physical document(s) option will be selected.

| If the employee-uploaded                                        | Electronic I-9 Supplement B                                                                                     |                                                                                                    |
|-----------------------------------------------------------------|----------------------------------------------------------------------------------------------------|----------------------------------------------------------------------------------------------------|
| documents do not match what is on                               |                                                                                                    |                                                                                                    |
| the screen, The attached                                        | File Upload                                                                                                    | Employee Helended Desumante                                                                                                    |
| document(s) are DIFFERENT than                                  | O Reverification/Rehire                                                                                         | Linuxyee opvaled booming to                                                                                                    |
| the physical document(s) option will                            | O eSign Forms                                                                                                   | Form I-9 Support Document Front - List_A2_Screenshot 2024-09-23 214954.pdf<br>Form I-9 Support Document Back - List_A2_Screenshot 2024-09-23 215007.pdf                                                  |
| be selected. Clicking The attached                              |                                                                                                    |                                                                                                    |
| document(s) are DIFFERENT than                                  |                                                                                                    | Document Inspection                                                                                                    |
| the physical document(s) will open a                            |                                                                                                    | Review the documents above - click on the document name/link to open a copy of the Employee's documents.                                                                                                 |
| non-up to send back Task 1 of the                               |                                                                                                    | Now, compare the on-screen image of the documents with what the Employee has provided you.                                                                                                    |
| Form I-9 to the employee so the                                 |                                                                                                    | Which of these options is correct or applies in this situation?                                                                                                    |
| approved document(c) con bo                                     |                                                                                                    | The attached document(s) are DIFFERENT than the physical document(s) - or are MISSING                                                                                                    |
| confect document(s) can be                                      |                                                                                                    |                                                                                                    |
| Uploaded for review. Return to Task O                           | wner ×                                                                                                    | Check here if you are using an alternative procedure authorized by DHS to examine documents.                                                                                                    |
| Return will send the Form ba<br>included in Task Notification ( | ck to the selected Task owner. The required note will be<br>email and will be visible to all Task Owners listed | I certify that I conducted a live video interaction with the individual presenting the document(s);                                                                                                    |
| below.                                                          |                                                                                                    | Examined copies (front and back, if the document is two-sided) of Form I-9 documents or an accepted receipt to ensure that the<br>documentation appears to be genuine and related to the individual; and |
| Task Owner                                                      |                                                                                                    | Retained, consistent with applicable regulations, a clear and legible copy of the documentation (front and back if the documentation                                                                     |
| <ul> <li>Task 1: John Doe - Candi<br/>Return Note</li> </ul>    | date 400                                                                                                    | is two-sided).                                                                                                    |
|                                                                 |                                                                                                    | Next                                                                                                    |
|                                                                 |                                                                                                    |                                                                                                    |
|                                                                 |                                                                                                    |                                                                                                    |
|                                                                 |                                                                                                    |                                                                                                    |
|                                                                 | Close Submit                                                                                                    |                                                                                                    |

Once the uploaded documents match those being presented by the employee, the document review specialist will click Next to proceed.

Next, the I-9 Document Review Specialist will be presented with the data input page for the reverification or rehire.

| S File Upload               | Form I-9 Supplement                                                                                                    | в                                                                                                    |                                                                                                    |                                                  |
|-----------------------------|----------------------------------------------------------------------------------------------------|----------------------------------------------------------------------------------------------------|----------------------------------------------------------------------------------------------------|--------------------------------------------------|
| 🚺 Reverification/Rehire 🛛 🔺 | r onn r o cuppionent i                                                                                                    |                                                                                                    |                                                                                                    |                                                  |
| eSign Forms                 | Instructions: This supplement<br>reverification, is rehired within t<br>change. Review the Form I-9 in<br>Handbook for Employers: Guid | replaces Section 3 on the previous<br>hree years of the date the original<br>structions before completing this p<br>ance for Completing Form I-9 (M-2 | s version of Form I-9. Only use this page if<br>Form I-9 was completed, or provides proc<br>page. Additional guidance can be found in<br>(274) | f employee requires<br>of of a legal name<br>the |
|                             | PDF versions of the complete F                                                                                                    | Form I-9 in both English and Spani                                                                                                    | sh are available from USCIS using the lini                                                                                                    | ks below:                                        |
|                             | Form I-9 Instructions - English<br>Form I-9 Instructions - Spanis<br>Form I-9 PDF - English<br>Form I-9 PDF - Spanish                  | h<br>h                                                                                                    |                                                                                                    |                                                  |
|                             | Read instructions carefully                                                                                                    | before completing this form. Th                                                                                                    | e instructions can be viewed using the                                                                                                    | links above.                                     |
|                             |                                                                                                    |                                                                                                    |                                                                                                    |                                                  |
|                             | Reverification and Rehires                                                                                                    | 3                                                                                                    |                                                                                                    |                                                  |
|                             | Employee Name from Section                                                                                                    | 1: John Doe                                                                                                    |                                                                                                    |                                                  |
|                             | New Name (if applicable) ()                                                                                                    |                                                                                                    |                                                                                                    |                                                  |
|                             | First Name                                                                                                    | Middle Name                                                                                                    | Last Name                                                                                                    |                                                  |
|                             |                                                                                                    |                                                                                                    |                                                                                                    |                                                  |
|                             | Name has not changed                                                                                                    | No Middle Name or Name                                                                                                    | Name has not changed                                                                                                    |                                                  |
|                             |                                                                                                    | has not changed                                                                                                    |                                                                                                    |                                                  |
|                             | Reverification (if applicable)                                                                                                    | o                                                                                                    |                                                                                                    |                                                  |
|                             | Provide the information for the<br>authorization. If employee is on<br>down menu.                                                      | document from the List A or List C<br>ly updating their name, choose the                                                                              | the employee presented that establishes<br>a "Name Change" category from the List A                                                            | current employment<br>/C Document Title dr       |
|                             | List A/C Document Title *                                                                                                    |                                                                                                    |                                                                                                    |                                                  |
|                             | Permanent Resident Card (I-5                                                                                                    | 51)                                                                                                    |                                                                                                    | ~                                                |
|                             | Document Number *                                                                                                    |                                                                                                    |                                                                                                    |                                                  |
|                             |                                                                                                    |                                                                                                    |                                                                                                    |                                                  |
|                             |                                                                                                    |                                                                                                    |                                                                                                    |                                                  |
|                             | Category<br>Select ~                                                                                                    |                                                                                                    |                                                                                                    |                                                  |
|                             |                                                                                                    |                                                                                                    |                                                                                                    |                                                  |
|                             | Expiration Date *                                                                                                    |                                                                                                    |                                                                                                    |                                                  |
|                             | Expiration Date *                                                                                                    |                                                                                                    |                                                                                                    |                                                  |

~

If the name is being updated on the Form I-9, the First Name, Middle Name and Last Name can be entered. If no changes are being made, then the form can be left as is with the "Name has not changed" being selected by default.

If a reverification is being completed, an applicable List A or List C document will need to be selected from the dropdown.

Once selected, the document information will need to be entered into the required fields, and the form will display alerts if any information is missing or inaccurate.

If necessary, additional details can be entered into the Additional Information box.

Reverification and Rehires

New Name (if applicable) 🛈

Name has not changed

Reverification (if applicable) (i)

Permanent Resident Card (I-551)

First Name

down menu. List A/C Document Title \*

Document Number \*

Document Number must be 3 uppercase alphabetic characters

ollowed by 10 digits (0-9).

SRC123456789

Category A02 ~ Expiration Date \*

Employee Name from Section 1: John Doe

Middle Name

No Middle Name or Name

has not changed

### Additional Information

This document does not have an expiration date

Use the Additional Information field to record any additional information required to complete Supplement B, or any updates that are necessary once Supplement B is complete. See the M-274 for more information. Such notations include, but are not limited to:

Last Name

Provide the information for the document from the List A or List C the employee presented that establishes current employment

authorization. If employee is only updating their name, choose the "Name Change" category from the List A/C Document Title drop-

Name has not changed

- · Those required by DHS, such as extensions of employment authorization or a document's expiration date.
- Replacement document information if a receipt was previously presented.
- · Additional documentation that may be presented by certain nonimmigrant employees
- You may also enter optional information, such as termination dates, form retention dates, and E-Verify case numbers, if
  applicable

Next, the First Name and Last Name of the I-9 Document Review Specialist is entered.

The Document Review Specialist acknowledges via the checkbox and clicks the Next button.

| First Name of Employer or<br>Authorized Representative                                                                   | Last Name of Employer or<br>Authorized Representative                                                                                                    |          |
|----------------------------------------------------------------------------------------------------|----------------------------------------------------------------------------------------------------|----------|
| Sarah                                                                                                    | Sterling                                                                                                    |          |
| I attest, under penalty of perju<br>a. this employee is author<br>b. and if the employee pre                             | y, that to the best of my knowledge<br>ed to work in the United States,<br>nited documentation, the documentation I examined appears to be genuine and to<br>contend it. | o relat  |
| I attest, under penalty of perju<br>a. this employee is author<br>b. and if the employee pre<br>to the individual who pr | y, that to the best of my knowledge<br>ed to work in the United States,<br>ented documentation, the documentation I examined appears to be genuine and t<br>sented it.   | to relat |

Then, the Document Review Specialist consents to using an electronic signature by clicking I Agree to Use an Electronic Signature via the eSign Form page.

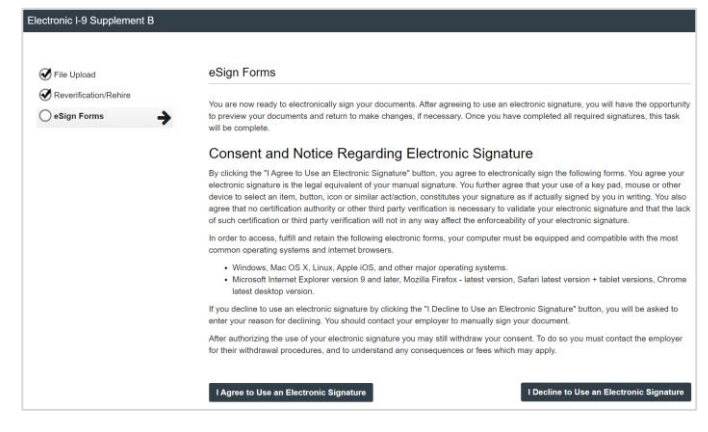

They select or draw the signature and click Proceed to eSign Preview.

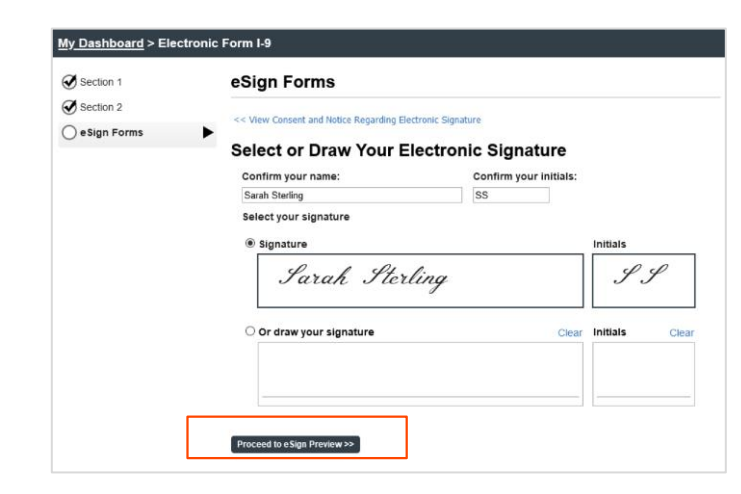

The I-9 Document Review Specialist will review the form to ensure all fields are complete and click Confirm and eSign Forms to sign.

If errors are identified, they can return to the form by clicking I need to correct my information before I sign.

| Farme                                                                                                    |                                                                                                    |                                                                                                    |                                                                                                    |                                                                                                    |                                                                                                    |                                  |
|----------------------------------------------------------------------------------------------------|----------------------------------------------------------------------------------------------------|----------------------------------------------------------------------------------------------------|----------------------------------------------------------------------------------------------------|----------------------------------------------------------------------------------------------------|----------------------------------------------------------------------------------------------------|----------------------------------|
| Forms                                                                                                    |                                                                                                    |                                                                                                    |                                                                                                    |                                                                                                    |                                                                                                    |                                  |
| n and eSign Form                                                                                                    | s Save and Sin                                                                                                    | n Later                                                                                                    |                                                                                                    |                                                                                                    |                                                                                                    | I need to correct my information |
|                                                                                                    |                                                                                                    |                                                                                                    |                                                                                                    |                                                                                                    |                                                                                                    |                                  |
|                                                                                                    |                                                                                                    |                                                                                                    |                                                                                                    |                                                                                                    |                                                                                                    |                                  |
| 1-9                                                                                                    |                                                                                                    |                                                                                                    |                                                                                                    |                                                                                                    |                                                                                                    |                                  |
|                                                                                                    |                                                                                                    | Const.                                                                                                    |                                                                                                    |                                                                                                    |                                                                                                    |                                  |
|                                                                                                    | D                                                                                                    | Supplemen                                                                                                    | it B,                                                                                                    |                                                                                                    | USCIS<br>Form L9                                                                                                    |                                  |
|                                                                                                    | Reverincat                                                                                                    | on and Kenire                                                                                                    | formerly Section 3                                                                                                    | s S                                                                                                    | pplement B                                                                                                    |                                  |
|                                                                                                    | U.S.                                                                                                    | partment of Homel<br>Citizenship and Imm                                                                                                    | and security<br>igration Services                                                                                                    | OM                                                                                                    | B No. 1615-0047<br>xires 07/31/2026                                                                                                    |                                  |
|                                                                                                    | 6701                                                                                                    |                                                                                                    |                                                                                                    |                                                                                                    |                                                                                                    |                                  |
| Last Name (Family Name) to                                                                                                    | in Section 1.                                                                                                    | First Name /Given A                                                                                                    | ave/ hon Section 1.                                                                                                    | Middle Indial (Fany) 5                                                                                                    | or Bection 1.                                                                                                    |                                  |
| Doe                                                                                                    |                                                                                                    | John                                                                                                    |                                                                                                    | NA                                                                                                    |                                                                                                    |                                  |
| the employee's name in th<br>ompleting this page. Ke<br>landback for Employers                                                                                                    | he fields above. Use a new<br>op this page as part of the<br>Guidance for Completing                                                                                                    | section for each reverts<br>employee's Form I-9 reco<br>form I-9 (W-274)                                                                                                    | cation or rehirs. Review the I<br>ord. Additional guidance can                                                                                                    | form 1-9 instruction<br>be found in the                                                                                                    | s before                                                                                                    |                                  |
| Date (http://doi.org/                                                                                                    | Lost Name (Family Name)                                                                                                    |                                                                                                    | First Name (Given Name)                                                                                                    |                                                                                                    | Mettle Initial                                                                                                    |                                  |
| NA                                                                                                    | NA                                                                                                    |                                                                                                    | NA                                                                                                    |                                                                                                    | NA                                                                                                    |                                  |
| levelfication: If the empty                                                                                                    | ryes requires revertication, yo                                                                                                    | ur employee can choose                                                                                                    | Is present any acceptable Ltd A                                                                                                    | or List C documents                                                                                                    | aftern to show                                                                                                    |                                  |
| Document Title                                                                                                    |                                                                                                    | Document Number (Eany)                                                                                                    |                                                                                                    | Expension Date (if a                                                                                                    | ty) (numidid/yyyy)                                                                                                    |                                  |
| Perm Resident Card (Fr                                                                                                    | am 1-551)                                                                                                    | SRC123456                                                                                                    | 17850                                                                                                    | 11/20/2025                                                                                                    | and Miles                                                                                                    |                                  |
| ramen, under perany o                                                                                                    | cumentation, the document                                                                                                    | ation I examined appear                                                                                                    | s to be genuine and to relate                                                                                                    | to the individual wt                                                                                                    | o presented it.                                                                                                    |                                  |
| employee preserved do                                                                                                    |                                                                                                    | Signature of Employer of A                                                                                                    | Authorized Representative                                                                                                    | Today's Dat                                                                                                    | a (mmiddlyyyy)                                                                                                    |                                  |
| Name of Employee or Author                                                                                                    | and Representative                                                                                                    |                                                                                                    |                                                                                                    |                                                                                                    |                                                                                                    |                                  |
| Nens of Employer or Authori<br>Samh Storling                                                                                                    | and Representative                                                                                                    | E-Signed by Sarah St                                                                                                    | ening on September 24, 2024                                                                                                    | 09/24/20                                                                                                    | 14                                                                                                    |                                  |
| Addional Morration (in                                                                                                    | and Representative                                                                                                    | E-Signed by Sarah St                                                                                                    | erting on September 24, 2024                                                                                                    | Check here if<br>afternative pro<br>by Detil its on                                                                                                    | you used an<br>conture authorized<br>prime decorrects                                                                                                    |                                  |
| Anno of Employer or Author<br>Same of Employer or Author<br>Same Storing<br>Additional Information (in<br>Date of flatters (if application                                                                                                    | and Representative<br>Itali and date each notation.)                                                                                                    | E-Signed by Sarah St                                                                                                    | ening on September 24, 2024                                                                                                    | Check have 2<br>Check have 2<br>by DHS to ex                                                                                                    | 14<br>you used an<br>ondure subhorized<br>entre-documents.                                                                                                    |                                  |
| employee preserved do<br>Nama of Employer or Author<br>Sarah Storling<br>Additional Information (in<br>Date of Network Papellades)<br>Date privrit@joyp1                                                                                                    | Ital and bale each rolation.) New Nerw (Factor) Last Nerw (Factor)                                                                                                    | E Signed by Sarah St                                                                                                    | Find Name (Diver Name)                                                                                                    | Check here if<br>aftersative po<br>by DHS to ex                                                                                                    | 4<br>you used an<br>onlow subscipel<br>inniw documents<br>Mobile initial                                                                                                    |                                  |
| engoyee presented do<br>Name of Exployer or Autor<br>Serah Storing<br>Additional Information (In<br>Date of Network Propilation<br>Date (Interest Propilation<br>Date (Interest Propilation)<br>Date (Interest Propilation)                                                                                                    | and Representative<br>dial and date each rollation.)<br>New News (Faceback)<br>Last News (Faceback)<br>ges repares reverting foct, p                                                                                                    | E-Signed by Serah St                                                                                                    | Final Name (Clines Name)                                                                                                    | Check here if<br>Check here if<br>afternative pro<br>by DHS to ex-                                                                                                    | 4<br>you used an<br>onders subhilitest<br>entrie discorrents.<br>Molde indus<br>nition to show                                                                                                    |                                  |
| emproyee preserved and<br>Name of Employee of Author<br>Samb Storing<br>Additional Information (Im<br>Date of Hetres (Fagotunitie<br>Date inverteb/syste)<br>Levenfloaktory. This integrit<br>internet employment and<br>programmer                                                                                                    | Ited Representative<br>Iteal and date each rollation.)<br>New News (Papploate)<br>Last News (Panty News)<br>yest reported revention of pro-<br>procession. Enter the document                                                                                                    | E-Signed by Sarah St                                                                                                    | Find Name (Diver Name)                                                                                                    | Checkheel #<br>Checkheel #<br>attenuitie pr<br>by DHS to ex                                                                                                    | 4 you used an outware autocolouil intere documents Module initiar ilitere its selese ay; (remoto/yyyy)                                                                                                    |                                  |
| empage presented and<br>Name of Employ or Author<br>Samb Storing<br>Additional Information (In<br>Date of Henre (Papeloutie)<br>Date of Henre (Papeloutie)<br>Date of Henre (Papeloutie)<br>Date of Henre (Papeloutie)<br>Date (Papeloutie)<br>Date (Papeloutie)<br>Date (Papeloutie)<br>Date (Papeloutie)<br>Date (Papeloutie)<br>Date (Papeloutie)                                                                                                    | Ind Bepowertable<br>Ital and date each notation.)<br>[New News (Faceloads)<br>Last News (Faceloads)<br>upon requires (eventSocilion, your<br>renzation, Enter the docume                                                                                                    | E-Signed by Sarah St<br>er employee can choose<br>information in the sales<br>Document Nectors if any                                                                                                    | Pred Name (Over Name)<br>Pred Name (Over Name)<br>In present Wry acceptable Lat A<br>& Network                                                                                                    | Creatives if affective problems in the second second secon                                                                                                    | 4 you can gan you can gan you can you can you  |                                  |
| employee presented do<br>here of Englow re Autor<br>Samh Storling<br>Additional Information (in<br>Date of Herine (if applicating<br>Date of Herine (if applicating<br>Date (if the first of the second<br>temperature)<br>Document Table<br>Document Table<br>I attest, unside presently of<br>I attest, unside presently of                                                                                                    | and Bepmentative<br>Itali and date each rotation.)<br>Can Neme (Fardy Neme)<br>Can Neme (Fardy Neme)<br>open means revertibution, per<br>enables. Enkel the document<br>opensation, its document                                                                                                    | E-Signed by Sarah St<br>in an employee can choose<br>information in the space<br>Document Nerview if any<br>my knowledge, their any<br>line I examined appear                                                                                                    | Peut Name (Deen Name)<br>Peut Name (Deen Name)<br>In present any ecceptate Lai A<br>& below.<br>Soyee is authorized to work i                                                                                                    | Check have if<br>Check have if<br>adversaries print<br>by DHE to en<br>A or Lat C documents<br>Expendent Date (if a<br>the United States,<br>on the United States,                                                                                                    | 4 you sand an<br>you sand an<br>solution a shortbest<br>or the solution to<br>shortbe what<br>shortbe what<br>you (investigation of the<br>and if the<br>presented it.                                                                                                    |                                  |
| enginyse presented dos<br>News of Engineer of Asthon<br>Satah Sfering<br>Additoral Hormation (In<br>Date of Retroy of Asynchronic<br>Date InnetWork)<br>engineer and an and an and an<br>engineer and an and an and<br>setting and an and an and<br>setting and an and an and<br>setting and an and an and<br>setting and an and an and<br>setting and an and an an an and<br>setting and an an an an an an an an an<br>an an an an an an an an an an an an an a                                                                                                    | and Beparamitative<br>Italia and date each notation.)<br>(New Nerre (Facebooks)<br>Cant Kern (Facebooks)<br>yest requires investigations, president, pr<br>restations. Enter the document<br>of perjury, that to the best of<br>convertibilities, the document<br>isot Representative                                                                                                    | E-Signed by Sarah St<br>en employee can choose<br>information in the space<br>Decoment force of any<br>my boowledge, this emp<br>atten I examined appear<br>Bignetics of Employee of A                                                                                                    | Profilement 24, 2024<br>Profilement 2000 Marriel<br>In present any acceptable CM /<br>In below<br>Stoppe is authorized to work 1<br>to be generate and to relate<br>ushofand Representative                                                                                                    | OQ24200     Checkber      Deckber     Deckber                                                                                                    | (4)         γγκι καλα αλ           γγκι καλα αλ         γγκι καλα αλ           Models in object         ΒΕστι Να αλδεσε           Νολολίας γγκητου         γγκιτου           φρατιστικής γγκητης         Α           η presented 40.         Α                                                                                                    |                                  |
| enginger presented also<br>News of Engineer of Action<br>Samh Storing<br>Additional Information (III<br>Date of Nether of Acymouthic<br>Date (Internet) and<br>Date of Nether of Acymouthic<br>Acymouthic acymouthic<br>News of Action (III)<br>News of Action (III)<br>News of Action (III)<br>News of Action (III)<br>News of Action (III)<br>Additional Information (III)                                                                                                    | and Representations<br>and a Representations (<br>International Content of Applications)<br>(Leaf Names (Family Names)<br>(Leaf Names (Family Names)<br>(Leaf Name (Family Names)<br>(Leaf Name (Family Names))<br>(Leaf Names) (Family Names)<br>(Leaf Names) (Leaf Names)<br>(Leaf Names) (Leaf Names)<br>(Leaf Names) (Leaf Names)<br>(Leaf Names) (Leaf Names)<br>(Leaf Names) (Leaf Names)<br>(Leaf Names) (Leaf Names)<br>(Leaf Names) (Leaf Names)<br>(Leaf Names) (Leaf Names)<br>(Leaf Names) (Leaf Names) (Leaf Names)<br>(Leaf Names) (Leaf Names) (Leaf Names)<br>(Leaf Names) (Leaf Names) (Leaf Names)<br>(Leaf Names) (Leaf Names) (Leaf Names)<br>(Leaf Names) (Leaf Names) (Leaf Names)<br>(Leaf Names) (Leaf Names) (Leaf Names) (Leaf Names)<br>(Leaf Names) (Leaf Names) (Leaf Names) (Leaf Names) (Leaf Names)<br>(Leaf Names) (Leaf Names) (Leaf N                                                                                                    | E-Signed by Sarah St<br>endersteine and those<br>in an employee can be appeared<br>to another the space<br>Document Render of any<br>my knowledge, this appear<br>ation 1 examined and series<br>Signatum of Employee or A                                                                                                    | Profifering (Clearly 24, 2024<br>Profifering (Clearly Accessing)<br>In present any ecologistic Lai J<br>biological<br>biological<br>Stypes is authorized to each 1<br>to be garateles and to nitide<br>underland Representative                                                                                                    | OB(24/20)     Check here if     Check here if     Check here if     Check here if     Check here if     Check here if     Check here if     Check here if     Check here if     Check here if     Check here if     Check here if     Check here if     Check here if     Check here if                                                                                                    | 14 Constraints of the second second s |                                  |
| employee prevented as the<br>Kensel & Engineer of Action<br>Sanah Sterling<br>Additional Information (In<br>Date of Normalized Construction<br>Date (Information (Information<br>Date (Information) (Information<br>Date (Information) (Information<br>Date (Information) (Information<br>Information) (Information (Information)<br>Additional Information (Information)<br>Date of Norma (Information) (Information)                                                                                                    | and Representations<br>filled and date respt: reductors.)<br>Sever Herme (Face) Cases<br>Lest Norme (Face) Cases<br>and Sever Herme (Face) Cases<br>and Cases<br>dispersions. Chief to the best of<br>dispersion Annual Annual Cases<br>dispersion Cases<br>and Sever Herme (Face) Cases<br>The Annual Cases<br>and Cases Annual Cases<br>The Annual Cases<br>Annual Cases<br>Annual Cases | E-Signed by Series St<br>events of the series of the series<br>in information in the series<br>Document fluoride (1 any)<br>my knowledge. If this man<br>after Learning appear                                                                                                    | Prot Nerve (Diren Kerve)<br>Prot Nerve (Diren Kerve)<br>In present any somebilitie (Lat /<br>a present any somebilitie (Lat /<br>Stoppe Is authorized to work to<br>16 be genuine and 5 orbite<br>26 presentative                                                                                                    | OB(24/20)     Checkbers in     Checkbers in     Chek                                                                                                    | 4 b b colore advices b b colore advices b b b b b b b b b b b b b b b b b b b                                                                                                    |                                  |
| engroupe presented also<br>None of England Participa<br>Sauth Sterring<br>Additional Holomation (In<br>Daie of Holomation (In<br>Daie of Holman (Face of population<br>and provide)<br>testerifications. If the englan<br>entropy of the england<br>Date of Holman (Face of the<br>Date of Holman (Face oncore<br>Date of Holman (Face oncore<br>Date of H                                                       | and Representations<br>final and date reach instantion.)<br>Sever Herme (Face) (acquiredate)<br>Loss Herme (Face), Herme)<br>year requires inversifications<br>and paragraphy, these to the best of<br>a paragraphy. The Macounter<br>of parameterization, the Macounter<br>of parameterization, the Macounter<br>tool Representations<br>(Less Herme (Face), Horney)<br>[Steve Herme (Face), Horney)                                                                                                    | E-Signed by Sarah St<br>E-Signed by Sarah St<br>E-Signed by Sarah St<br>E-Signed By Sarah St<br>E-Signed By Sarah St<br>E-Signed By Sarah St<br>E-Signed By Sarah St<br>Sarah St<br>Sarah St | Internet (Sourn Marres)     Treat Marres (Sourn Marres)     Treat Marres (Sourn Marres)     Treat Marres (Sourn Marres)     Treat Marres (Sourn Marres)                                                                                                    | A or List C decommend<br>by CHE to on<br>by CHE to on<br>the United States,<br>to the United States,<br>to the United States, | 4                                                                                                    |                                  |
| expansion prevention of Activation<br>Search Stretring<br>Additional Information (Int<br>Date of Hornwalton (Int<br>Date of Hornwalton (Int<br>Date of Hornwalton (Int<br>Date of Hornwalton (Int<br>Date of Hornwalton (Int<br>Date of Hornwalton (Int<br>Date of Hornwalton (Int<br>Date of Hornwalton (Int<br>Date of Hornwalton (Int<br>Date of Hornwalton (Int<br>Date of Hornwalton (Int<br>Date of Hornwalton (Int<br>Date of Hornwalton (Int<br>Date of Hornwalton (Interesting))<br>Received and Interesting                                                                                                    | and Representations<br>that and date each industors.)<br>Inter-former provides<br>Leaf-former (promy former)<br>inter-former memory fundations<br>provides<br>provides<br>provides<br>for and date each industors.)<br>Theorements<br>for and date each industors.)<br>Theorements<br>for any date in the provides<br>for any date in the provides<br>for any date in the pr                                                                                                    | E-Signed by Saran St<br>an arrephysic data chooses<br>information in the space<br>Document Network (Signature<br>may knowledge, this arm<br>my knowledge, this arm<br>my knowledge, this arm<br>my knowledge, this arm<br>my knowledge, and the space<br>statement of the space<br>statement of the space<br>stateme                                                                                                    | Integ on Skytember 24, 2024 Tred forms filmen filmen Tred forms filmen Tred forms filmen Tred forms filmen Tred forms Tred forms Tre | OQ24222     Check has if a     Check has if a                                                                                                    | 4 beginnen und an einer einer  |                                  |
| engruppe presented as the<br>New of Engineer of Activat<br>Seath Stering<br>Additional Methomation (In<br>Date of Method Stering<br>Date (Method Stering)<br>Date (Method Stering)<br>Date (Method St | and Representations<br>that and date each rotholoxy, j<br>lines there of approximate<br>calls have provide the second second<br>calls have provide the second second<br>provide the second second second second<br>provide the second second second second<br>provide the second second second second<br>provide the second second second second<br>provide the second second second second second<br>provide the second second second second second second<br>provide the second second                                                                                                    | E-Signed by Sarah St<br>expendition of the second second seco                                                                                                    | Intro on Suptamber 24, 2024 Find Steve (Dawn Harre) Find Steve (Dawn Harre) Interference (Dawn Harre) Interference (Dawn Harre) Interference (Dawn Harre) Final Steve (Dawn Harre) Final Steve (Dawn Harre) Interference (Dawn Harre) Interference (Dawn Har | OQ24202     OQ24202     Operating participation     Operating participation     Operating partidupation     Operating partidupation     O                                                                                                    | 4                                                                                                    |                                  |
| energy presented as<br>energy presented as<br>south Strenger Advances<br>Data Strenger Advances<br>Data Strenger<br>Data Strenger<br>Data Streng                                         | and Tagenovictume<br>that and date each rotholoxy, j<br>limit there of approximate<br>calls have provide information<br>and there of approximate<br>and there includes a pro-<br>property of approximate<br>and there each rotationy, j<br>limit there of approximate<br>and there each rotationy, j<br>limit there of approximate<br>and there each rotationy, j<br>means there in approximate<br>and there each rotationy, j<br>means there in a pro-<br>sent there is a pro-<br>tion of the each rotationy, j<br>means there is a pro-<br>sent the each rotationy, j<br>means the each rotationy, j<br>means the each rotati                                                                                                    | E-Signed by Saran St<br>en entropy and a second second secon                                                                                                    | Prof. Normal Control (24, 2022) Prof. Normal Control (24, 2022) Prof. Normal Control (24, 2022 | Org24202     Org24202     Org24202     Org24202     Org24202     Org24202     Org24202     Org24202     Org2420     Org24202     Org2420     Org2420     Org24     Org24     Org24     Org2420     Org24     Org2420     Org24     Org24     Org2     Org24     Org24     Org24     Org2                                                                                                    | 4 https://www.internet.com/outpace/autoration/outpace/autoration/outpa |                                  |

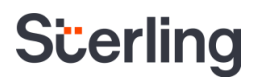

Once complete, the Document Review Specialist will see the final confirmation page. The window can be closed after completion.

| Electronic | -9 Supplement B                                            |  |
|------------|------------------------------------------------------------|--|
| eSign      | Forms                                                      |  |
| ⊗ es       | Signing Complete                                           |  |
|            | completed electronically signing the Form I 0 for John Dee |  |

### **Sterling I-9's Verifier Network**

**PLEASE NOTE:** The Verifier Network is a contracted service. This option applies only to those clients that are contracted and set up for this service.

The Sterling I-9 Verifier Network solution is designed for remote completion of Form I-9 Section 2 by a partner network with locations in every state in the U.S. This partner network provides the ability for remote or off-site employees to schedule a session to complete Section 2. Additional information for Section 2 can be accessed <u>here</u>. The Verifier Network option is available with or without E-Verify. This service is available to clients set up for this option at an additional fee.

### **Ordering I-9 Using Verifier Network**

From the candidate record, scroll down to the Add Onboarding section, and click Launch for the desired "Verifier Network" I-9 package.

| Lau | nch Onboarding                                        | Close  | × |
|-----|-------------------------------------------------------|--------|---|
|     | Price: \$0.00                                         |        |   |
| •   | Electronic I-9 with E-Verify Price: \$0.00            | Launch |   |
| •   | Reverify Electronic Form I-9<br>Price: \$0.00         | Launch |   |
| •   | Rehire Electronic I-9<br>Price: \$0.00                | Launch |   |
| 0   | Electronic I-9<br>Price: \$0.00                       | Launch |   |
|     | I-9 Verifier Network Standalone<br>Price: \$45.00     | Launch |   |
| •   | I-9 Keyed in from Hard Copy (Rehire)<br>Price: \$0.00 | Launch |   |
| 0   | I-9 Verifier Network with E-Verify<br>Price: \$45.00  | Launch | - |

The Form I-9 ordering process is the same as described in the Sterling I-9 User Guide – <u>Ordering</u> <u>and Completing Section 1</u>, up through the completion of Section 1.

Review and click Submit to order.

| Company Information       |             |            | * Indicates required field |
|---------------------------|-------------|------------|----------------------------|
| Company Profile*          |             |            |                            |
| Sterling Talent Solutions | •           |            |                            |
| Employee Profile          |             |            |                            |
| First Name*               | Middle Name | Last Name* |                            |
| Irene                     |             | Ninetofive |                            |
| Employee Email Address*   |             |            |                            |
| sbctwdemo+JHILLIrene95    | @gmail.com  |            |                            |
| Employee Start Date*      |             |            |                            |
| Nov ¥ 15 ¥ 20             | 21 🗸        |            |                            |
| Order Tracking            |             |            |                            |
| Organization Name*        |             |            |                            |
| Sterling Talent Solutions | •           |            |                            |
| Billing Code*             |             |            |                            |
| Billing Code 1 🗸          |             |            |                            |

### PLEASE NOTE:

There is no verifier choice to make as part of the ordering process. Additionally, there is no choice for remote/in-person completion of Section 1, as all Verifier Network orders are not at the organization's workplace

### **Employee Experience**

The notification sent to the employee will be like the standalone Section 1 task assignment notification. There will be a call-out in the notification email indicating the need to schedule an appointment for Section 2 completion.

### Attention Irene Ninetofive:

Please use the button below to begin filling and signing your Employment Eligibility Verification (Form I-9) online. The Form I-9 should be completed before the due date shown below. If you have previously signed in to the Sterling Talent Solutions, you will be able to use the permanent password you previously set, or use the **Forgot your password?** option on the sign-in page to receive a new temporary password.

Please note that after you complete Section 1 of the Form I-9, you will receive another email requiring you to schedule an appointment for completion of Section 2.

| Task                       | Due Date   | Status |
|----------------------------|------------|--------|
| Complete and Sign Form I-9 | 11/20/2021 | New    |
| Get Started                |            |        |

If you have any questions, or received this email in error, please click here to contact Sterling Talent Solutions.

This email has been automatically generated. Please do not reply to this message

### eSign Forms

eSigning Complete

You have completed electronically signing your Form I-9

### Additional Action Required!

lease click the Schedule Section 2 button below to schedule a time to have Section 2 of your Form I-9 completed at one of our partner locatic ou may complete this task now using the Schedule Section 2 button, or you may use the scheduling task email link that will be sent to you and idow the instructionar provided to schedule your Form I-9 Section 2 completion.

You must bring original versions (not copies) of either one document from List A, or a combination of one document from List B and one document from List C to be inspected by one of our partner locations, who will then complete section 2 of the Form 1-9.

A list of acceptable list A, B, and C documents can be viewed as a PDF using the link below.

Schedule Section 2

LISTS OF ACCEPTABLE DOCUMENTS

### Attention Irene Ninetofive:

Please use the button below to schedule a time to have Section 2 of your Form I-9 completed by one of our partner representatives.

The Form I-9 Section 2 must be completed on or before 11/05/2021.

Once you select the **Schedule Now** button, you will be taken to the partner website to select your location and appointment time.

### Schedule Now

If you have any questions, or received this email in error, please click here to contact Sterling Talent Solutions.

This email has been automatically generated. Please do not reply to this message.

After clicking the Schedule Section 2 or the Schedule Now button, the employee is directed to the Sterling Verifier Network scheduling website.

The employee chooses Continue to proceed.

| Scerling |                                                                                                    |                                                                                                    |                                                                                                    |
|----------|----------------------------------------------------------------------------------------------------|----------------------------------------------------------------------------------------------------|----------------------------------------------------------------------------------------------------|
|          | Procedures & Terms                                                                                                    | Select Location & Time                                                                                                    | Confirm Appointment                                                                                 |
|          |                                                                                                    | Form I-9 Scheduling Procedures                                                                                                    |                                                                                                    |
|          | Before you schedule online, please be sure you read an                                                                                                    | nd understand the instructions below.                                                                                                |                                                                                                    |
|          | When you have read and fully understand these instruc-                                                                                                    | tions, please check the 'Continue' button below.                                                                                     |                                                                                                    |
|          | Please Note: All appointments must be scheduled at lea<br>near you, then you should submit a seat request.                                                           | ast 24 hours in advance of the appointment date and time. If the                                                                     | re are no seats available in the processing center                                                  |
|          | SCHEDULING                                                                                                    |                                                                                                    |                                                                                                    |
|          | Please arrive at the processing center fifteen (15) minu<br>(15) minutes late for your scheduled appointment, the c                                                  | tes prior to the beginning of your appointment to allow time for the<br>enter may not be able to accommodate you and your start date | he check-in process. If you are more than fifteen<br>may be delayed.                                |
|          | IDENTIFICATION                                                                                                    |                                                                                                    |                                                                                                    |
|          | In accordance with the provisions of the Immigration Re<br>and eligibility to work in the United States. For your con<br>document(s) available for your appointment. | xform and Control Act of 1985, you will need to provide original,<br>venience, below is a "List of Acceptable Documents." Please re  | not photocopy, documents supporting your identity<br>view it, so that you will have the appropriate |
|          | You will need either:                                                                                                    |                                                                                                    |                                                                                                    |
|          | One (1) document from List A                                                                                                    |                                                                                                    |                                                                                                    |
| 1        |                                                                                                    |                                                                                                    | CONTINUE >                                                                                          |

# The employee experience in Section 1 is the same as in the electronic I-9 service. The employee uses a secure login portal and completes Section 1 through the eSignature process.

Following eSignature, the employee is provided with further instructions and a link to Schedule Section 2.

The employee receives an email with their scheduling link upon completion of Section 1.

If the employee fails to schedule their appointment, reminder emails are sent on a regular basis.

The employee enters the desired location of their appointment and sets the search radius slider. The employee also sets an appointment date range and clicks Search.

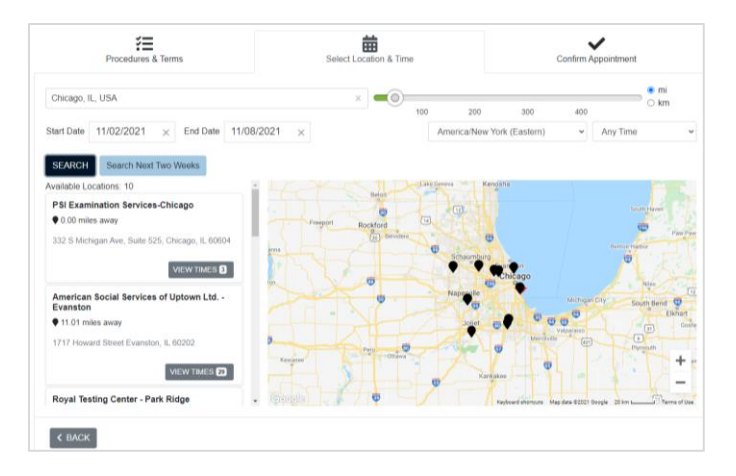

The employee scrolls through the locations, viewing available times at each location.

The employee selects their scheduled meeting location and date/time.

The employee is prompted to enter their phone number, and review/confirm their appointment details. If needed, the employee can go back and change their appointment request. The employee may also view the specific appointment location on a map. When ready to schedule, employee clicks Schedule Appointment.

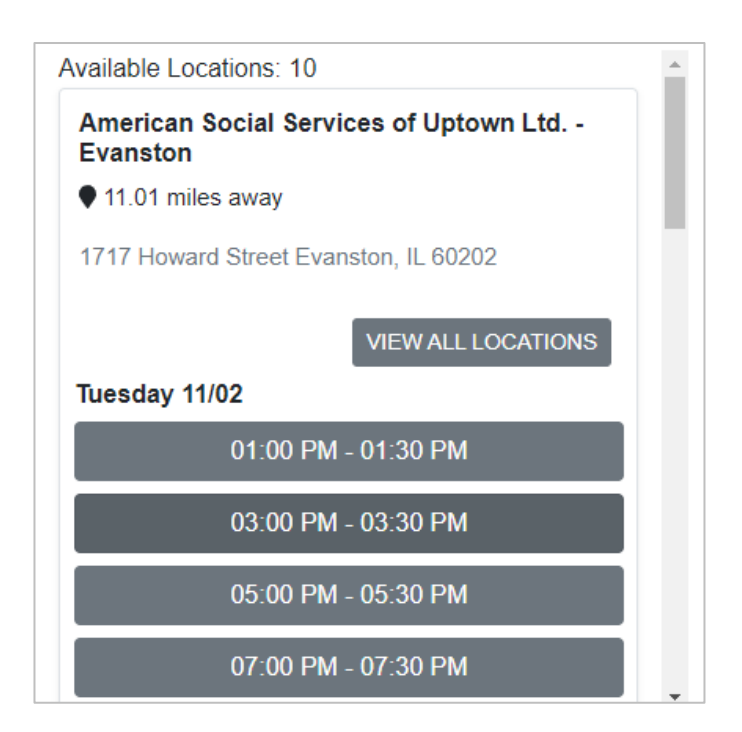

| Procedures & Terms                                                                                      | Select Location & Time                                      | Confirm Appointment  |
|----------------------------------------------------------------------------------------------------|-------------------------------------------------------------|----------------------|
|                                                                                                    |                                                             |                      |
| 6165551212                                                                                              |                                                             |                      |
| Form I-9 Employment Eligibility Ve                                                                      | erification                                                 |                      |
| November 2, 2021<br>5:00 PM - 5:30 PM America/New Y                                                     | York (Eastern) (30 minutes)                                 |                      |
| Location<br>American Social Services of Uptown Ltd Evanston<br>1717 Howard Street<br>Evanston, IL 60202 |                                                             |                      |
| VIEW MAP                                                                                                |                                                             |                      |
| The selected time is for the current day. You will not b                                                | e able to cancel this appointment. Do you wish to continue? |                      |
|                                                                                                    |                                                             | SCHEDULE APPOINTMENT |

The employee is presented with the appointment instructions, including driving and parking details.

The employee has the option to reschedule or cancel the appointment if the appointment is scheduled more than 24-hours in advance. If the employee needs to reschedule the appointment, they can access this by clicking the Schedule Now link in the original email notification.

The employee receives a calendar invitation via email which includes location, date/time, and specific location information.

Included in the calendar invitation is a button/link to allow for rescheduling.

| Form I-9 Employment Eligibility Verification<br>Appointment Information                                                                                                    |
|----------------------------------------------------------------------------------------------------|
| Irene Ninetofive<br>November 2, 2021<br>5:00 PM - 5:30 PM America/New York (Eastern) (30 minutes)                                                                                                    |
| Scheduling Procedures Trimit particles and an and an an and an and an an and an and an and an and an and an and an and an and an and an and an and an and an and an and an and an and an and an an an an an an an an an an an an an |
| Please Note All apportiments must be scheduled at least 24 hours in advance of the appointment date and time. If there are no seats available in the processing center near you, then you should submit a seat request.                                                                                                    |
| SCHEDULING                                                                                                    |
| Please arrive at the processing center fifteen (15) minutes prior to the beginning of your appointment to allow time for the check-in process. If you are more than fifteen (15) minutes late for your scheduled<br>appointment, the center may not be able to accommodate you and your start date may be delayed.                                                                                                    |
| IDENTIFICATION                                                                                                    |
| In accordance with the provisions of the immigration Reform and Control Act of 1998, you will need to provide original, not photocopy, documents supporting your identity and eligibility to work in the United States.<br>For your convenience, below is a "List of Acceptable Documents." Please review it, so that you will have the appropriate document(s) available for your appointment.                                                                                                    |
| Location                                                                                                    |
| Amendan Social Services of Uptions Ltd Evention<br>1171 Novem 5 (Service)<br>Evention, 6, 0020<br>777.246-0435                                                                                                    |
| Driving Directions                                                                                                    |

### Attention Irene Ninetofive:

Please use the button below to schedule a time to have Section 2 of your Form I-9 completed by one of our partner representatives.

The Form I-9 Section 2 must be completed on or before 11/05/2021.

Once you select the **Schedule Now** button, you will be taken to the partner website to select your location and appointment time.

### Schedule Now

If you have any questions, or received this email in error, please click here to contact Sterling Talent Solutions.

This email has been automatically generated. Please do not reply to this message.

### Hello Irene Ninetofive,

You have been scheduled for an appointment for SterlingTalentSolutionsI9 to participate in Form I-9 Employment Eligibility Verification.

Your appointment details are listed below: The appointment being added to your calendar is a feature we offer as a courtesy to you. Due to the many variances in email programs and computer time settings, we cannot guarantee the accuracy of the calendar appointment. It is your responsibility to confirm your calendar appointment is correct and adjust your computer or email time zone settings if necessary.

### When:

Tuesday, November 2, 2021 - 5:00 PM America/New York (Eastern)

### Where:

American Social Services of Uptown Ltd. - Evanston, 1717 Howard Street Evanston, IL 60202

### Driving Directions:

FROM SOUTH CHICAGO GOING NORTH, TAKE WESTERN AVE, TURN LEFT ON HOWARD STREET, DRIVE ABOUT QUARNTER MILE, 1717 HOWARD STREET, WILL BE ON YOUR RIGHT AND PARK ON THE STREET. FROM SOUTH CHICAGO GOING NORTH, TAKE CALIFORNIA AVE, TURN RIGHT ON HOWARD STREET, DRIVE ABOUT QUARNTER MILE, 1717 HOWARD STREET, WILL BE ON YOUR LEFT AND PARK ON THE STREET. COMING FROM DOWN TOWN CHICAGO ON LAKE SHORE DRIVR, EXIST ON HOLLYWOOD TO PETERSON, THEN TURN RIGHT ON WESTERN AVE, TURN LEFT ON HOWARD STREET, DRIVE ABOUT QUARNTER MILE, 1717

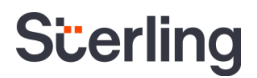

### **Client Scheduling Confirmation**

Sterling I-9 users can verify appointment scheduling details from within the Sterling I-9 candidate record under Report View. Scroll down to the Scheduling section of the page for details.

|               | Report: Irene Ninet         | tofive                                                            |                                                        |                                   |                     |
|---------------|-----------------------------|-------------------------------------------------------------------|--------------------------------------------------------|-----------------------------------|---------------------|
|               | Requested by                | Prod Test<br>Obvious Tokent Solutions                             | Report Status                                          | Form I-9 Required                 |                     |
|               |                             | (425) 492-8117                                                    | Request Submitt                                        | ed Nov 2, 2021 6:24 AM            |                     |
|               | Package Title               | 1-9 Verifier Network with E-Verify                                |                                                        |                                   |                     |
|               | Report ID                   | 225262160                                                         | Address                                                | 1234 North Etraet St, #N/A        |                     |
|               | Name                        | Irene Ninetofive                                                  | Billion Code                                           | Chicago, IL ecece                 |                     |
|               | Social Security Number      | 3031-301-6677                                                     | Constitution                                           | 17235 - Starling Talant Solutions |                     |
|               | Date of Birth               | 6/1/1905                                                          | Company Profile                                        | Screening Direct                  |                     |
|               | Report                      | Contents                                                          |                                                        | Co                                | nplete Status       |
|               | 1 Form 1-0                  |                                                                   |                                                        |                                   | in Progress         |
|               | 2 Schedul                   | ing                                                               |                                                        |                                   | Review Below        |
|               |                             |                                                                   |                                                        |                                   |                     |
|               | Form 1-9                    |                                                                   |                                                        |                                   |                     |
|               | Form I-9 Status             | In Progress                                                       |                                                        |                                   |                     |
| 2 Sched       | uling                       |                                                                   |                                                        |                                   |                     |
| Scheduled     |                             |                                                                   |                                                        |                                   |                     |
| Conodalod     |                             |                                                                   |                                                        |                                   |                     |
| The candidate | has scheduled th            | neir appointment for 11/02/2021 at (                              | 04:00 PM at American Social Services of L              | Jotown I td Evanston, F           | Evanston II 60202   |
|               |                             |                                                                   |                                                        |                                   |                     |
|               |                             |                                                                   |                                                        |                                   |                     |
|               | E3 188.2                    | Verifier                                                          | Vendor Authorized Representative                       |                                   | Waiting to be Sched |
|               | 2 Scheduling                |                                                                   |                                                        |                                   |                     |
|               | Scheduled                   |                                                                   |                                                        |                                   |                     |
|               |                             |                                                                   |                                                        |                                   |                     |
|               | The candidate has scheduled | d their appointment for 11/02/2021 at 04:00 PM at American Social | Services of Uptown Ltd Evanston, Evanston , IL, 60202. |                                   |                     |

If the employee indicates that they did not receive or lost their scheduling email notification, the scheduling email can be sent to employee via the Report View.

Irana Ninatofiya

| Task 2                        | Verifier | Vendor Authorized Representative |  |
|-------------------------------|----------|----------------------------------|--|
| 2 Scheduling                  |          |                                  |  |
| Ready to be Scheduled         |          |                                  |  |
| Pending Candidate Scheduling. |          |                                  |  |
| Send Email                    |          |                                  |  |
| ⊗ Status Notes                |          |                                  |  |

### **Incomplete Status**

For I-9 Verifier Network appointments with an Incomplete status displayed in the Scheduling area, please read the status description details below and check for any follow-up actions.

For statuses Incomplete-Canceled, Canceled, and No Show, the Sterling I-9 user will need to cancel the current package and launch a new one.

- You will be billed at full cost if the employee does not cancel within the 24-hour notice period or fails to show up for their appointment (No Show).
- If for any reason the employee's appointment cannot be completed due to an employee error (failed to bring documents, made an error in Section 1, etc.), you will be billed for the package and a new package will need to be launched and scheduled.
- If for any reason the employee's appointment cannot be completed due to an error by Sterling or the Verifier Network, you will not be billed for the package. However, a new package will need to be launched and scheduled.

Billing for each transaction will appear on the standard monthly Billing Report.

19

| Status                    | Client Facing Message                                                                                                    | Definition                                                                                                   | Action Needed                                                                  | Client Billed                                                                                           |
|---------------------------|----------------------------------------------------------------------------------------------------|----------------------------------------------------------------------------------------------------|--------------------------------------------------------------------------------|----------------------------------------------------------------------------------------------------|
| Incomplete                | The employee was unable to complete<br>their appointment due to technical<br>difficulties with our partner. Pending<br>reschedule by the employee. To resend<br>the scheduling email, please click the<br>Send Email button in the Report View. | The new hire did not<br>complete the session<br>due to an issue under<br>the test center's<br>responsibility | Employee needs to reschedule their appointment                                 | The client can<br>be billed upon<br>completion, No<br>Show or late<br>cancel of the<br>I-9 at full cost |
| Incomplete -<br>Cancelled | The employee was unable to complete<br>their appointment upon arrival. Please<br>launch a new Remote I-9 package for<br>this employee from the Candidate<br>Record.                                                                             | The new hire did not<br>complete due to an<br>issue he/she is<br>responsible for (such as<br>improper ID)    | The package needs<br>to be canceled and<br>a new order<br>launched             | Yes                                                                                                    |
| Complete                  | The employee has cancelled their<br>appointment outside of the allowed<br>grace period of 24 hours. Please launch<br>a new Remote I-9 package for this<br>employee from the Candidate Record                                                    | The appointment has<br>been cancelled outside<br>of the allowed grace<br>period                              | The package needs<br>to be canceled and<br>a new order<br>launched             | Yes                                                                                                    |
| No Show                   | The employee failed to show up for their<br>scheduled appointment. Please launch a<br>new Remote I-9 package for this<br>employee from the Candidate Record                                                                                     | The new hire failed to<br>show up to the<br>proctored center                                                 | The package needs<br>to be canceled and<br>a new order<br>launched, if needed. | Yes                                                                                                    |

### Verifier Network – Other Statuses

| Status                 | Client Facing Message                                                                                                    | Definition                                                                                                    | Action Needed                                                                               | Client Billed                                                                                       |
|------------------------|----------------------------------------------------------------------------------------------------|----------------------------------------------------------------------------------------------------|---------------------------------------------------------------------------------------------|----------------------------------------------------------------------------------------------------|
| Scheduled              | The employee scheduled their<br>appointment for <enter date=""> at<br/><enter time=""> at <enter location="">.</enter></enter></enter>                                                                                                    | The appointment is<br>scheduled (or<br>rescheduled) at a<br>specific time and place                               | None. The employee<br>must arrive at their<br>scheduled<br>appointment time and<br>location | The client will be billed<br>upon completion, No<br>Show, or late cancel of<br>the I-9 at full cost |
| Awaiting<br>Reschedule | The employee cancelled their<br>appointment within the allowed grace<br>period of 24 hours. Pending<br>reschedule by the employee. To resend<br>the scheduling email, please click the<br>Send Email button in the Report<br>View.              | The appointment is<br>cancelled within the<br>allowed grace period,<br>but not yet rescheduled                    | Employee needs to<br>reschedule their<br>appointment                                        | The client will be billed<br>upon completion, No<br>Show, or late cancel of<br>the I-9 at full cost |
| Complete               | The employee has attended their<br>appointment and Form I-9 Section 2 is<br>now complete                                                                                                    | The new hire<br>successfully completed<br>the proctored<br>appointment and has<br>been checked out                | None                                                                                        | Yes                                                                                                 |
| Incomplete             | The employee is unable to complete<br>their appointment due to technical<br>difficulties with our partner. Pending<br>reschedule by the employee. To resend<br>the scheduling email, please click the<br>Send Email button in the Report View.  | The new hire did not<br>complete the session<br>due to an issue under<br>the Verifier Network's<br>responsibility | Employee needs to<br>reschedule their<br>appointment                                        | Client is not billed for<br>Verifier Technical<br>difficulties                                      |
| Incomplete             | The employee is unable to complete<br>their appointment due to technical<br>difficulties with Sterling I-9. Pending<br>reschedule by the employee. To resend<br>the scheduling email, please click the<br>Send Email button in the Report View. | The new hire did not<br>complete the session<br>due to a technical issue<br>under Sterling's<br>responsibility    | Employee needs to<br>reschedule their<br>appointment                                        | Client will not be billed<br>for technical<br>difficulties with<br>Sterling I-9 system              |

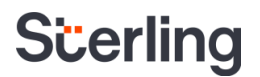

### **Cancellations and Scheduling**

- Employees may cancel their appointment at no cost to the client if canceled with at least 24hours' notice.
- Employees may cancel or reschedule from the scheduling link in the original scheduling email if outside of the 24-hour notice period.
- If the appointment is canceled or rescheduled with less than 24-hours' notice, the account is charged the full cost of the I-9 Verifier Network Package.
- If the user decides they no longer want to use Verifier Network for an individual Form I-9 that has already been launched and they would prefer to verify Section 2 instead, they must cancel the package and launch the desired I-9 service instead. If the package is cancelled with less than 24-hours' notice from when the employee scheduled their appointment, the account is still billed.

### **Sterling I-9's Notary Network**

**PLEASE NOTE:** The Notary Network is a contracted service. This option applies only to those clients that are contracted and set up for this service.

The Sterling I-9 Notary Network solution is designed for remote completion of Form I-9 Section 2, by an agent from Sterling's network of notary agents throughout the United States. This is a great verification option for completion of Section 2 of Form I-9 for remote or off-site employees. The Notary Network option is available with or without E-Verify and must be selected accordingly at the time of Form I-9 order. This service is available to clients set up for this option at an additional fee.

### **Ordering Notary Network I-9**

From the candidate record, scroll down to the Add Onboarding section, and click Launch for the desired Notary Network I-9 package.

| au | nch Onboarding                                          | Close  |
|----|---------------------------------------------------------|--------|
| 0  | Reverify I-9 Remote Network<br>Price: \$10.00           | Launch |
| •  | Rehire I-9 Remote Network<br>Price: \$10.00             | Launch |
| 8  | I-9 Notary Network<br>Price: \$90.00                    | Launch |
| 8  | I-9 Notary Network URGENT<br>Price: \$180.00            | Launch |
| 8  | I-9 Notary Network w/E-Verify<br>Price: \$90.00         | Launch |
| 8  | I-9 Notary Network w/E-Verify URGENT<br>Price: \$180.00 | Launch |
|    | Stand-Alone Form I-9 Reverity<br>Price: \$9.95          | Launch |

### PLEASE NOTE:

Notary Network standard orders include agent initial contact within 2-5 business days from the date of Section 1 completion. URGENT service can be ordered (additional fees apply) which has a 1-2 business day timeframe from Section 1 completion to agent contact with the employee.

The Form I-9 process is the same as described in the Sterling I-9 User Guide – <u>Ordering and</u> <u>Completing Section 1</u>, through the completion of Section 1.

Review order details and make edits/corrections as necessary. Click Submit to order.

| ashboard Screen         | Onboarding  | Form I-9 Tasks     | Records       | Reporting |                                        |
|-------------------------|-------------|--------------------|---------------|-----------|----------------------------------------|
|                         |             |                    |               |           |                                        |
| 9 Notarv Netw           | ork         |                    |               |           |                                        |
|                         |             |                    |               |           | Package includes the following         |
| imployee Prome          |             |                    |               |           | <ul> <li>I-9 Notary Network</li> </ul> |
| first Name*             | Middle Name | Last Name*         |               |           |                                        |
| Anita                   |             | Eyenine            |               |           |                                        |
| Employee Email Address* |             |                    |               |           |                                        |
| sbctwdemo+JHILLAnita    | @gmail.com  |                    |               |           |                                        |
| Employee Start Date*    |             |                    |               |           |                                        |
| May 🗸 9 🗸 :             | 2022 🗸      |                    |               |           |                                        |
| edit links.             | -           |                    |               |           |                                        |
| Order Details           | 🥒 edit      |                    |               |           |                                        |
| Company Profile:        | N3 prot     | ile                |               |           |                                        |
| Employee:               | Anita E     | venine (sbctwdemo- | +JHILLAnita@d | mail.com) |                                        |
| Start Date:             | 5/9/202     | 2                  | 0.            |           |                                        |
| Reference Code:         | Central     | → Yellow Stone →   | Dept_8        |           |                                        |
|                         |             |                    |               |           |                                        |
|                         |             |                    |               |           |                                        |

### PLEASE NOTE:

There is no verifier choice to make as part of the ordering process. Additionally, there is no choice for remote/in-person completion of Section 1, as all Notary Network orders are not verified at the organization's workplace.

### **Employee Experience**

The notification sent to the employee is like the usual Section 1 task assignment notification.

There is a call-out that an additional email will be sent to the employee prompting them to schedule their verifier appointment.

| -                                                                                                    |                                               |                                   |  |  |  |
|----------------------------------------------------------------------------------------------------|-----------------------------------------------|-----------------------------------|--|--|--|
| Your Email Address for Sign-In: sbctwderno+JHILLAnita@gmail.com<br>Your Temporary Password: FvI                                                                                                    |                                               |                                   |  |  |  |
| Please use the button below to begin filling and signing your Employment Eligibility Verification<br>(Form I-9) online. The Form I-9 should be completed before the due date shown below. If you have<br>previously signed in to the Sterling Talent Solutions, you will be able to use the permanent<br>password you previously set, or use the <b>Forgot your password?</b> option on the sign-in page to<br>receive a new temporary nassword? |                                               |                                   |  |  |  |
| Please note that after you complete Section 1 of the Form I-9, you will receive another email<br>requiring you to schedule an appointment for completion of Section 2.                                                                                                    |                                               |                                   |  |  |  |
| Task                                                                                                    | Due Date                                      | Status                            |  |  |  |
|                                                                                                    |                                               |                                   |  |  |  |
| Complete and Sign Form I-9<br>Get Started                                                                                                    | 05/09/2022                                    | New                               |  |  |  |
| Complete and Sign Form I-9<br>Get Started<br>If you have any questions, or received th<br>Solutions.                                                                                                    | 05/09/2022<br>is email in error, please clici | New k here to contact Sterling Ta |  |  |  |

The employee experience in Section 1 is the same as in the electronic I-9 service. However, the employee is asked to provide specific location information for assigning a Notary Network agent for Section 2 completion.

| Section 1                        | Section 2 Contact Information                                                                                                    |
|----------------------------------|----------------------------------------------------------------------------------------------------|
| Section 2 Contact<br>Information | A part of the next steps in your rectrict<br>9 supporting documents and complete Section 2 of your Form I-9. In order to match you with an agent to<br>9 supporting documents and complete Section 2 of your Form I-9. In order to match you with an agent to<br>to you, please provide us a location where you can regularly be reached Monday-Finday RAN-6PM. This<br>location MIGHT BE different than your home address (ex: If you are not typically near your home address<br>during the M-F 8A-6p timeframe).<br>Please note - actual location of meeting will be discussed with your assigned agent.<br>PLEASE REVIEW AND MODIFY ALL FIELDS BELOW BEFORE PROCEEDING |
|                                  | City*         State*         Zip Code*           Select State/Territory ♥                                                                                                    |
|                                  | Telephone Number * Email *                                                                                                    |
|                                  | Failure to provide <u>accurate information</u> can result in additional charges to your employer as well as delay<br>expected employment start date.                                                                                                    |
|                                  | Previous Next Sav                                                                                                    |

Following the signature step in Section 1, the employee is provided with further information about the process for scheduling their Section 2 appointment.

The employee also receives an email with the instructions to schedule their Section 2 appointment.

### This appointment must be completed in a timely manner - please work with agent to find a time that is agreeable as soon as possit Agent will recommend a public meeting location to complete your Form H3 (ex: coffee shop, public ibrary, etc.) Your must still thing the original (privacial versions (inc) decess) of either one selection from List B and one selection from List B on the selection from List B on the complete sector by a representative of your employer, who will then complete sector A list of acceptable list A, B, and C documents can be viewed as a PDF using the link below List of Accentable Doc Attention Ivana Ninetofive Thank you for completing Section 1 of your Form I-9 for Sterling Talent Solutions In the next 5 business days, you should be contacted by an Agent to complete Section 2 of your Form I-9. This Agent is from an organization called N3 and may contact you via phone or text to schedule an appointment. Please note: This appointment must be completed in a timely manner - please work with agent to find a time that is agreeable as soon as possible · Agent will recommend a public meeting location to complete your Form I-9 (ex: coffee shop, public library, etc.) You must still bring the original, physical versions (not copies) of either one selection from List A. or a combination of one selection from List B and one selection from List C to be inspected by a representative of your employer, who will then complete section 2 of the Form I-9. If you have any questions, or received this email in error, please click here to contact Sterling Talent Solutions

This email has been automatically generated. Please do not reply to this message

In the next 5 business days, you should be contacted by an Agent to complete Section 2 of your Form I-9. This Agent is from an organiz N3 and may contact you via phone or text to schedule an appointment. Please note:

### Automated Notary Text Message

After the employee completes Section 1, Notary Network will receive the request for a Section 2 Verification appointment. When the Notary Network assigns an agent that is in proximity of the location indicated by employee in Section 1, the following automated message is texted to employee by Notary Network:

Text comes from phone number: 414-269-6379

Sample Message:

John, this is N3 Notary contacting you on behalf of [CLIENT NAME]. Paul has been assigned as your Agent to assist you in completing your I-9. Paul can be reached at 111-222-1234.

eSign Forms

SeSigning Complete

Additional Action Required!

ur Form L9

You can review Paul's profile page here:

© 2022 Sterling Talent Solutions

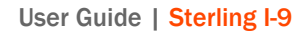

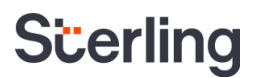

https://secure.n3notary.net/ReachHire/Agent/AgentProfile.php?OrderID=2396222

Prior to meeting with the Agent, we ask that you complete Section 1 of the electronic I-9. If you have any questions, contact your employer Rep.

Sample Agent Profile Page: <u>https://secure.n3notary.net/ReachHire/Agent/AgentProfile.php?OrderID=2396222</u>

### Agent Appointment Scheduling

Typically, within 1 to 2 business days, the employee will receive a text or phone call from the Notary Network agent seeking coordination of a meeting time and location. The Notary Network agent will propose meeting in a public location – often a coffee shop, restaurant, or public library.

The employee is expected to work directly with the agent to determine the best possible meeting location and meeting time to complete Section 2 verification. Most appointments last no more than 10 to 15 minutes.

# Agents are not able to provide advice or recommendations on documents to bring to<br/>the Section 2 appointment. Questions should be directed to the employer prior to<br/>appointment.

### Challenges with Appointments - "Client Action Needed"

There are times when errors and messages are relayed back to the employer from the Notary Network. Some of the messages require employer input and response; others require current order cancellation, and a new Notary Network order would be required for completion. When Sterling I-9 receives such action needed updates from Notary Network, the Form I-9 initiator will receive an email message.

# PLEASE NOTE:Orders that require cancellation after an appointment has been scheduled or<br/>appointment has started will be charged to client as billable appointment attempt.<br/>New orders would incur another charge to client.

Some "trouble" statuses for Notary Network orders include:

- Employee has questions which cannot be answered by Notary Network
- Employee is unable to meet at/near location which was provided in Section 1
- Employee no longer requires Notary Network services
- Employee could not provide necessary documents at appointment
- Employee was no-show for scheduled appointment
- Other technical issues prevented completion of appointment
- Employee cancelled appointment after Notary was in transit

### Employee Has Questions

| 2 Scheduling                                                                                                    |
|----------------------------------------------------------------------------------------------------|
| Notary Network - Client Action Needed                                                                                                    |
| Notary Network has indicated that employee has questions that cannot be answered. Client must contact employee to answer questions before appointment can take place. Please contact employee. Once questions are resolved, please check here and press Submit |
| I have resolved employee questions. Please proceed with Notary Network appointment.     Submit                                                                                                    |
| Cancel Notary Network Order                                                                                                    |

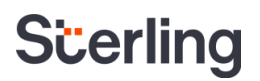

The employee has shared with the Notary Network agent or service that they do not have the necessary information to schedule the appointment. The employer needs to contact the employee and help answer questions for the scheduling process to continue. (Example: Employee is unsure which document to bring to their appointment.)

Available next steps:

- Update the Sterling I-9 solution indicating that the employee's questions have been answered and that scheduling process can proceed.
- Cancel the Notary Network order.

### Employee Unable to Meet at Location

| 2 Scheduling                                                         |                                                                                                    |
|----------------------------------------------------------------------|----------------------------------------------------------------------------------------------------|
| Notary Network - Client Action Needed                                |                                                                                                    |
| Notary Network has indicated that employee cannot meet in the origin | nally chosen location. Client must contact employee to determine new arealocation before appointment can take place. Please contact employee. Please indicate new desired location (street address, city, state, zip code) and press Submit. |
|                                                                      |                                                                                                    |
|                                                                      |                                                                                                    |
| ,                                                                    |                                                                                                    |
| Submit                                                               |                                                                                                    |
| Cancel Notary Network Order                                          |                                                                                                    |

The employee has shared with the Notary Network agent or service that they could not meet based on the original employee-entered desired meeting location (city/state/zip).

Available next steps:

- Update the Sterling I-9 solution with the employee's desired city, state, and zip location which creates a new Notary Network order.
- Cancel the Notary Network order.

### Employee Could Not Provide Documents

| 2 Scheduling                                                                                                    |
|----------------------------------------------------------------------------------------------------|
| Notary Network - Client Action Needed                                                                                                    |
| Notary Network has indicated that employee did not provide proper identification for completion of I-9. Client must contact employee to advise on proper documentation. Please confirm that you've contacted employee and press Submit. |
| Employee advised on proper documentation. Please order new Notary Network appointment.      Submit                                                                                                    |
| Cancel Notary Network Order                                                                                                    |

During the scheduled Notary Network appointment, the employee was unable to provide proper documentation to support the successful completion of Form I-9.

Available next steps:

- Cancel & Reorder a Notary Network Order.
- Cancel the Notary Network Order.

### Employee No-Show for Appointment

| 2 Scheduling                                                                                                    |
|----------------------------------------------------------------------------------------------------|
| Notary Network - Client Action Needed                                                                                                    |
| Notary Network has indicated that employee did not show for scheduled appointment time. Please confirm that you've contacted employee and press Submit. |
| Employee contacted. Please order new Notary Network appointment     Submit                                                                              |

For the scheduled Notary Network appointment, the employee did not show or contact the agent for their scheduled appointment time.

Available next steps:

- Cancel & Reorder a Notary Network Order.
- Cancel the Notary Network Order.

Other Technical Issues

| 2 Scheduling                                                            |                                                                                                  |
|-------------------------------------------------------------------------|--------------------------------------------------------------------------------------------------|
| Notary Network - Client Action Needed                                   |                                                                                                  |
| Notary Network has indicated that there were technical issues that prev | rented the completion of the I-9. Please contact employee and provide an update here and Submit. |
| Submit                                                                  |                                                                                                  |

There were technical issues that prevent the Notary Network agent from successfully completing the Form I-9.

Available next steps:

- Cancel & Reorder a Notary Network Order.
- Cancel the Notary Network Order.

### **Document Review and Upload – Special Note**

To help preserve employee confidentiality and support data privacy, Notary Network agents will NOT be able to view or upload electronic documents that were uploaded by employees in Form I-9 Section 1 completion. If the **Retain E-Verify Required Documents only** or the **Retain All Documents** preference setting is enabled in Sterling I-9, the employee is *required* to upload their documents in the Section 1 completion process.

The noted option is NOT available for Notary Network Form I-9 orders.

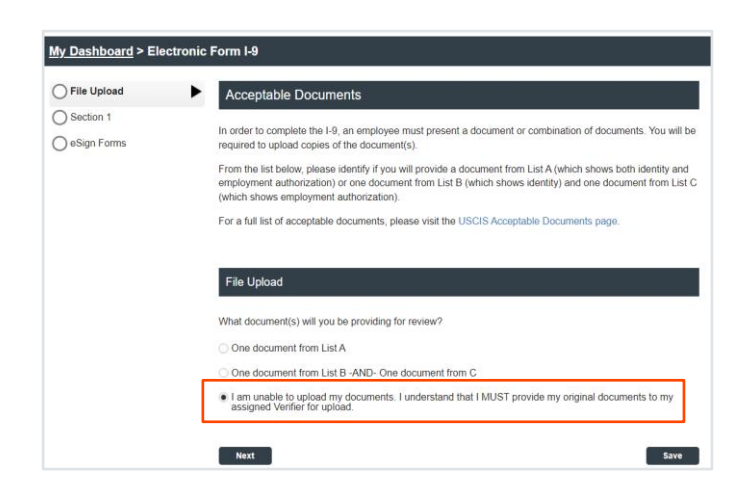

If the employer is unsure about their current preference setting – or wishes to make changes to preference settings, please contact your Client Success representative, or Sterling I-9 Support for Assistance.

### Reporting

To help report on the various status and levels of completion for Notary Network orders, users have multiple tools.

### Inflight Order Review – Report Page

The Sterling I-9 user verifies Notary Network order details from within the Candidate Record under Report View.

| Report: Fed       | Sdfed                      |                                    |                                                           |                   |                        |          | Select a                |
|-------------------|----------------------------|------------------------------------|-----------------------------------------------------------|-------------------|------------------------|----------|-------------------------|
| Report 130        |                            |                                    |                                                           |                   |                        |          | Object a                |
| Requested by      | Hpm Test<br>Talentwise Tes | t                                  |                                                           | Report Status     | Form I-9 Required      |          |                         |
|                   | (206) 111-2222             |                                    |                                                           | Request Submitted | Apr 27, 2022 7:09 AM   |          |                         |
| Package Title     | I-9 Notary Net             | work w/E-Verify URGENT             |                                                           |                   |                        |          |                         |
| Report ID         | 236759093                  |                                    |                                                           | Reference Code    | NorthWest → Bellevue → | Dept_2   |                         |
| Name              | Fsd Sdfsd                  |                                    |                                                           | Company Profile   | N3 profile             |          |                         |
|                   | Report Contents            |                                    |                                                           |                   |                        | Complete | Status                  |
| 1                 | Form I-9                   |                                    |                                                           |                   |                        |          | In Progress             |
| 2                 | Scheduling                 |                                    |                                                           |                   |                        |          | Review Below            |
| 3                 | I-9 Notary Network E-Ver   | ify URGENT                         |                                                           |                   |                        |          | Waiting on Form I-9     |
|                   |                            |                                    |                                                           |                   |                        |          |                         |
| 1 Form I-9        |                            |                                    |                                                           |                   |                        |          |                         |
| Form I-9 Status   |                            | In Progress                        |                                                           |                   |                        |          |                         |
| Initiator         |                            | Hpm Test (hpm-test@talentwise.com) |                                                           |                   |                        |          |                         |
| Employee Start D  | late                       | 06/08/2022 🧪 Edit Date             |                                                           |                   |                        |          |                         |
| Form I-9 Due Date | e                          | 06/13/2022                         |                                                           |                   |                        |          |                         |
| Status Summar     | у                          |                                    |                                                           |                   |                        |          |                         |
| Sequence          |                            | Role                               | Signer                                                    |                   |                        |          | Status                  |
| 🛨 Task 1          |                            | Employee                           | candyFirstFname CandyFirstLn<br>sbctwdemo+JASZ450@gmail.c | name<br>com       |                        |          | Complete                |
| 🛨 Task 2          |                            | Verifier                           | Vendor Authorized Representat                             | tive              |                        |          | Waiting to be Scheduled |
| 2 Schedulin       | g                          |                                    |                                                           |                   |                        |          |                         |
| In Progress       |                            |                                    |                                                           |                   |                        |          |                         |

Search I-9s – Advanced Filtering

Go to Form I-9 and then Search I-9s. Open/Expand Advanced Search Options.

| Dashboard Screen Onboar                                                       | ding Form I-9 Task       | s Records R            | eporting                 |         |
|-------------------------------------------------------------------------------|--------------------------|------------------------|--------------------------|---------|
| Form I-9 Dashboard Search I-9s                                                | E-Verify Case Management | Work Authorization Exp | pirations Term & Purge   |         |
| Eind a Candidate                                                              | Search I-9s              | Show me new a          | ind updated reports only |         |
| Name, ID or Email                                                             | Select Saved Search      | Save New Sear          | ch Update Saved Search   |         |
| Quick Launch 👻                                                                | Report ID                | Last Name              | First Name               | SSN     |
| Recently Viewed                                                               | Report Date              | From                   | То                       |         |
| Candyfirstiname,                                                              | Last 60 Days 🗸           | 03/03/2022             | 105/02/2022              |         |
| Candyfirstiname,<br>Candyfirstiname,<br>Candyfirstiname P<br>Candyfirstiname, | Advanced Search (        | Options Sea            | rch Clear All            |         |
| Candyfirstfname P                                                             |                          |                        |                          |         |
| Ninetofive, Ivana                                                             | I-9s 1 - 10 of 47        |                        |                          |         |
| Delaware, Jyoti A                                                             | <u>Name</u>              |                        | Package                  | v       |
| 🔝 Delaware, Jyoti A                                                           | C Teststpro<br>(2370132  | d, Tetsst<br>176)      | E Verify I9              | M<br>Bj |

In the pop-down menu for the Status filter, choose any of the status choices that begin with (NN). These are the various Notary Network workflow statuses.

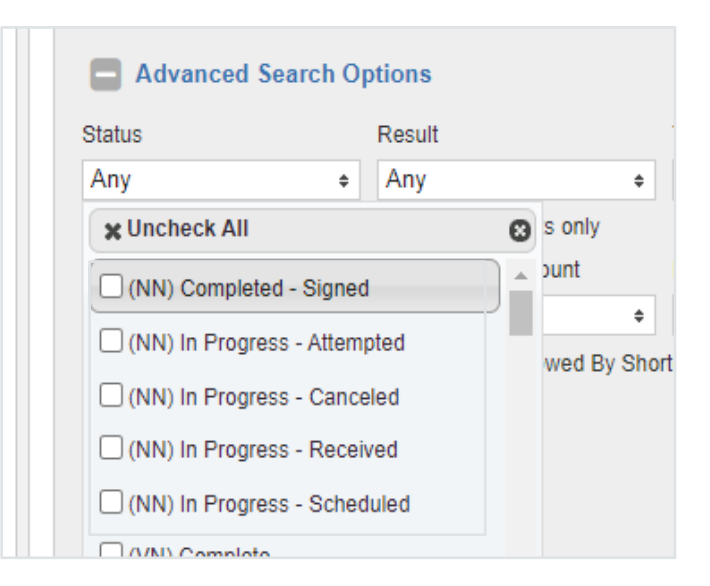

After filtering for the desired records, use the Download in Excel Format link to access the spreadsheet.

The data extract includes the status details in the new Workflow Status column

Download in Excel Format 😰

| D               | E         | F                 | G                            | н               |
|-----------------|-----------|-------------------|------------------------------|-----------------|
| Date Searched   | Search By | Status            | Workflow Status              | Status Date     |
| 4/29/2022 3:51  | Hpm Test  | Canceled          | (NN) In Progress - Canceled  |                 |
| 4/29/2022 3:32  | Hpm Test  | Form I-9 Required | (NN) In Progress - Canceled  |                 |
| 4/29/2022 3:26  | Hpm Test  | Canceled          | (NN) In Progress - Canceled  |                 |
| 4/28/2022 21:08 | Hpm Test  | Form I-9 Required | (NN) In Progress - Received  |                 |
| 4/27/2022 7:20  | Hpm Test  | Complete          | (NN) In Progress - Attempted | 4/27/2022 11:57 |
| 4/27/2022 7:19  | Hpm Test  | Complete          | (NN) In Progress - Attempted | 4/27/2022 11:56 |
| 4/27/2022 7:17  | Hpm Test  | Form I-9 Required | (NN) In Progress - Received  |                 |
| 4/27/2022 7:11  | Hpm Test  | Form I-9 Required | (NN) In Progress - Received  |                 |
| 4/27/2022 7:09  | Hpm Test  | Form I-9 Required | (NN) In Progress - Received  |                 |
| 4/27/2022 4:47  | Hpm Test  | Form I-9 Required | (NN) In Progress - Canceled  |                 |
| 4/27/2022 4:44  | Hpm Test  | Form I-9 Required | (NN) In Progress - Canceled  |                 |
| 4/27/2022 4:42  | Hpm Test  | Form I-9 Required | (NN) In Progress - Canceled  |                 |
| 4/27/2022 4:11  | Hpm Test  | Form I-9 Required | (NN) In Progress - Canceled  |                 |

### **Additional I-9 Resources**

Looking for something specific? Click on the <u>Sterling I-9 User Guide Resource Page</u>.